## 1404CT Lab Evaluation #1 2<sup>nd</sup> semester 1439-1440

For the following network

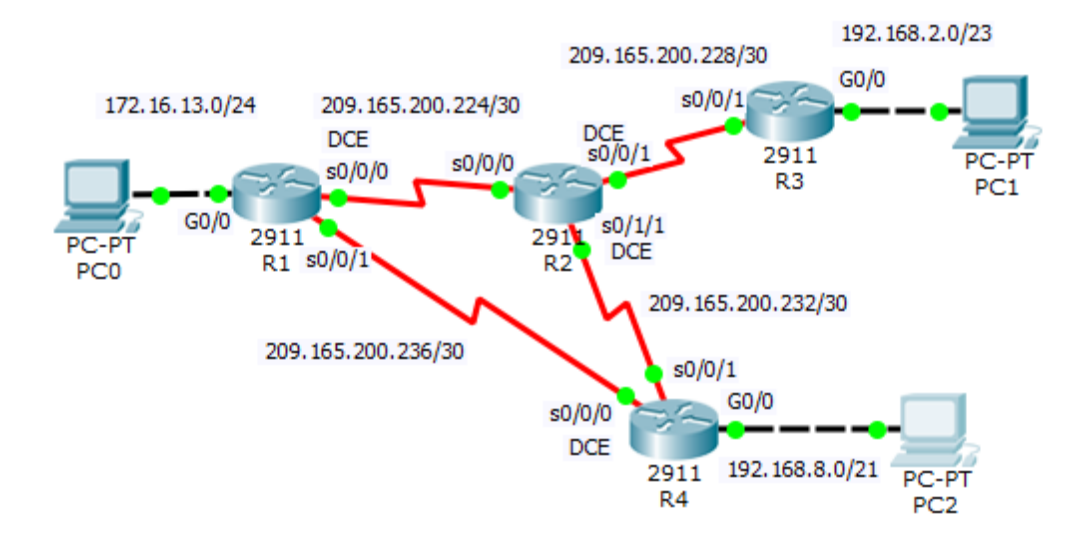

Addresses Table

| Device | Interface | IP address      | Subnet mask     | Default<br>Gateway |
|--------|-----------|-----------------|-----------------|--------------------|
| R1     | G0/0      | 172.16.13.1     | 255.255.255.0   | N/A                |
|        | S0/0/0    | 209.165.200.225 | 255.255.255.252 | N/A                |
|        | S0/0/1    | 209.165.200.238 | 255.255.255.252 | N/A                |
| R2     | S0/0/0    | 209.165.200.226 | 255.255.255.252 | N/A                |
|        | S0/0/1    | 209.165.200.229 | 255.255.255.252 | N/A                |
|        | S0/1/1    | 209.165.200.233 | 255.255.255.252 | N/A                |
| R3     | G0/0      | 192.168.2.1     | 255.255.254.0   | N/A                |
|        | S0/0/1    | 209.165.200.230 | 255.255.255.252 | N/A                |
| R4     | G0/0      | 192.168.8.1     | 255.255.248.0   | N/A                |
|        | S0/0/0    | 209.165.200.237 | 255.255.255.252 | N/A                |
|        | S0/0/1    | 209.165.200.234 | 255.255.255.252 | N/A                |
| PC0    |           | 172.16.13.10    | 255.255.255.0   | 172.16.13.1        |
| PC1    |           | 192.168.2.10    | 255.255.254.0   | 192.168.2.1        |
| PC2    |           | 192.168.8.10    | 255.255.248.0   | 192.168.8.1        |

## 1- Set up the topology, configure basic device settings

• On R1:

The hostname "R1", disabling DNS lookup, the banner message ("Authorized Access only!!"), passwords (secret "cisco", console "123", VTY "333"), password encryption, description to the LAN interface: "Link to the campus LAN", Save the running confutation file in the start configuration file

• On DCE routers : clock rate 2400

## 2- Verify LAN connectivity.